### iOS devices

1. Go to Settings > Mobile.

\*For iOS 15 and above, go to Settings > Mobile Data

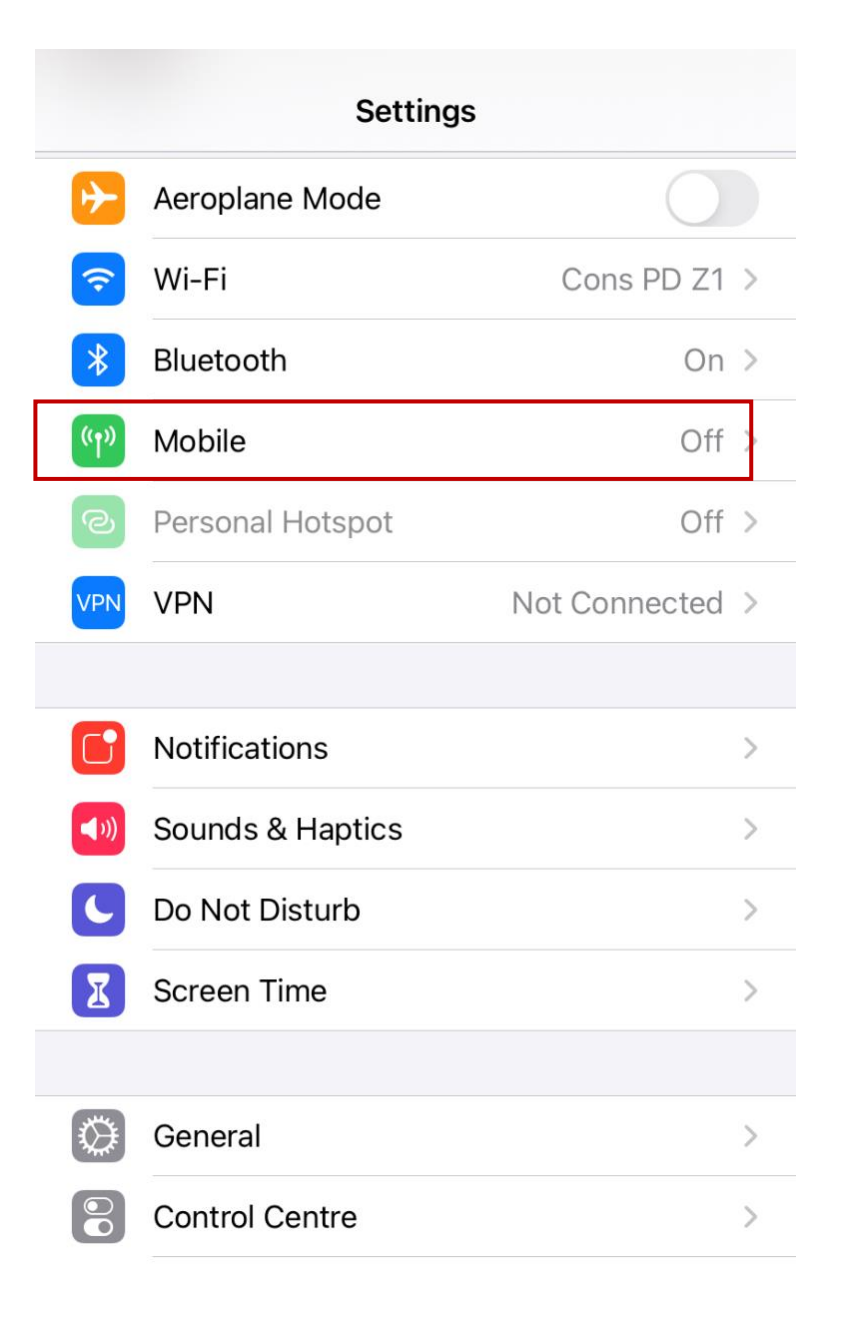

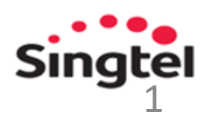

### iOS devices

2. Tap Mobile Data Network.

| Settings                                                                                                  | Mobile   |            |
|----------------------------------------------------------------------------------------------------|----------|------------|
|                                                                                                    |          |            |
| Mobile Data                                                                                               |          | $\bigcirc$ |
| Mobile Data Optic                                                                                         | ons      | >          |
| Personal Hotspot                                                                                          |          | Off >      |
| Turn off mobile data to restrict all data to Wi-Fi, including email, web browsing and push notifications. |          |            |
| SINGTEL                                                                                                   |          |            |
| Network Selection                                                                                         | n        | Singtel >  |
| Wi-Fi Calling                                                                                             |          | Off >      |
| Mobile Data Netw                                                                                          | vork     | >          |
| Service provider S                                                                                        | Services | >          |
| SIM PIN                                                                                                   |          | >          |
| SIM Applications                                                                                          |          | >          |
|                                                                                                    |          |            |
| Add Mobile Plan                                                                                           |          |            |
|                                                                                                    |          |            |

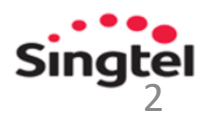

### iOS devices

3. Change the APN from 'internet' to 'e-ideas'.

APN: e-ideas Username: 65ideas Password: 65ideas

| K Mobile                    | Mobile Data                       |  |
|-----------------------------|-----------------------------------|--|
| MOBILE DATA                 |                                   |  |
| APN                         | e-ideas                           |  |
| Username                    | 65ideas                           |  |
| Password                    |                                   |  |
| MMS                         |                                   |  |
| APN                         | e-ideas                           |  |
| Username                    | 65ideas                           |  |
| Password                    |                                   |  |
| MMSC                        | http://mms.singtel.com:10021/mmsc |  |
| MMS Proxy 165.21.42.84:8080 |                                   |  |
| MMS Max N                   | Nessage Size 307200               |  |
| MMS UA Pr                   | of URL                            |  |
| PERSONAL HO                 | DTSPOT                            |  |
| APN                         | e-ideas                           |  |
| Username                    | 65ideas                           |  |
| Password                    |                                   |  |

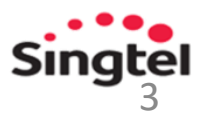

### iPadOS devices

 Go to Settings > Mobile Data > APN Settings.

\*For iOS 15 and above, go to Settings > Cellular Data > APN Settings

| Settings                                              | Mobile Data                                                                                                  | -   |
|-------------------------------------------------------|----------------------------------------------------------------------------------------------------|-----|
| Alex less                                             | Mobile Data                                                                                                  | D   |
| AJ Alan Jones<br>Apple ID, iCloud, iTunes & App Store | Mobile Data Options Roaming Of                                                                               | f > |
|                                                       | Personal Hotspot Of                                                                                          | f>  |
| Airplane Mode                                         | Turn off mobile data to restrict all data to Wi-Fi, including email, web browsing and push<br>notifications. |     |
| 🛜 Wi-Fi Off                                           |                                                                                                    |     |
| 8 Bluetooth Off                                       | Network Selection                                                                                            | >   |
| 610 Mobile Data                                       | APN Settings                                                                                                 | >   |
| Personal Hotspot Off                                  | SIM PIN                                                                                                    | >   |
|                                                       |                                                                                                    |     |
| C Notifications                                       | MOBILE DATA                                                                                                  |     |
| Sounds                                                | Current Period 51.7                                                                                          | MB  |
| C Do Not Disturb                                      | Current Period Roaming 0 by                                                                                  | tes |
| Screen Time                                           | Photos<br>26.0 MB                                                                                            | D   |
|                                                       | System Services 14.5 ME                                                                                      | 3 > |
| O General                                             | Maps                                                                                                    | 5   |
| Control Centre                                        | 6.3 MB                                                                                                    | 2   |
| AA Display & Brightness                               | Uninstalled Apps 4.0                                                                                         | MB  |
|                                                       | Settinas 🥏                                                                                                   |     |

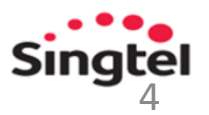

### iPadOS devices

2. In APN Settings, change the APN from 'internet' to 'e-ideas'.

APN: e-ideas Username: 65ideas Password: 65ideas

| 10:00                                                 | Mobile Data APN Settings | al 🗩 |
|-------------------------------------------------------|--------------------------|------|
| Settings                                              | MOBILE DATA              |      |
| AJ Alan Jones<br>Apple ID, iCloud, iTunes & App Store | <sub>APN</sub> e-ideas   |      |
|                                                       | Username                 |      |
| Airplane Mode                                         | Password                 |      |
| S Wi-Fi Off                                           | LTE SETUP (OPTIONAL)     |      |
| Bluetooth Off                                         | APN                      |      |
| 010 Mobile Data                                       | Username                 |      |
| Personal Hotspot Off                                  | Password                 |      |
|                                                       |                          |      |
| Notifications                                         | Reset Settings           |      |
| Sounds                                                |                          |      |
| C Do Not Disturb                                      |                          |      |
| Screen Time                                           |                          |      |
|                                                       |                          |      |
| O General                                             |                          |      |
| Control Centre                                        |                          |      |
| AA Display & Brightness                               |                          |      |

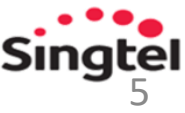

1. Go to Settings > Connections

OR

search for 'Access Point Names' and proceed to step 4.

|--|

Connections

Wi-Fi, Bluetooth, Data usage, Flight mode

Sounds and vibration Sounds, Vibration, Do not disturb

### Notifications

Block, allow, prioritise

**Display** Brightness, Blue light filter, Home screen

Wallpapers and themes Wallpapers, themes, icons

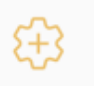

æ

Ţ

#### Advanced features Games, One-handed mode

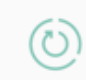

Device maintenance Battery, Storage, Memory

### O Apps

Default apps, App permissions

#### Lock screen and security

| <   | access point names       | ×   |
|-----|--------------------------|-----|
| Col | NNECTIONS                |     |
| CO  | NNECTIONS > MOBILE NETWO | RKS |
| Ac  | cess Point Names         |     |
|     |                          |     |

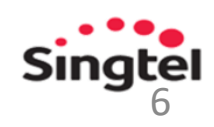

#### 2. Tap Mobile networks.

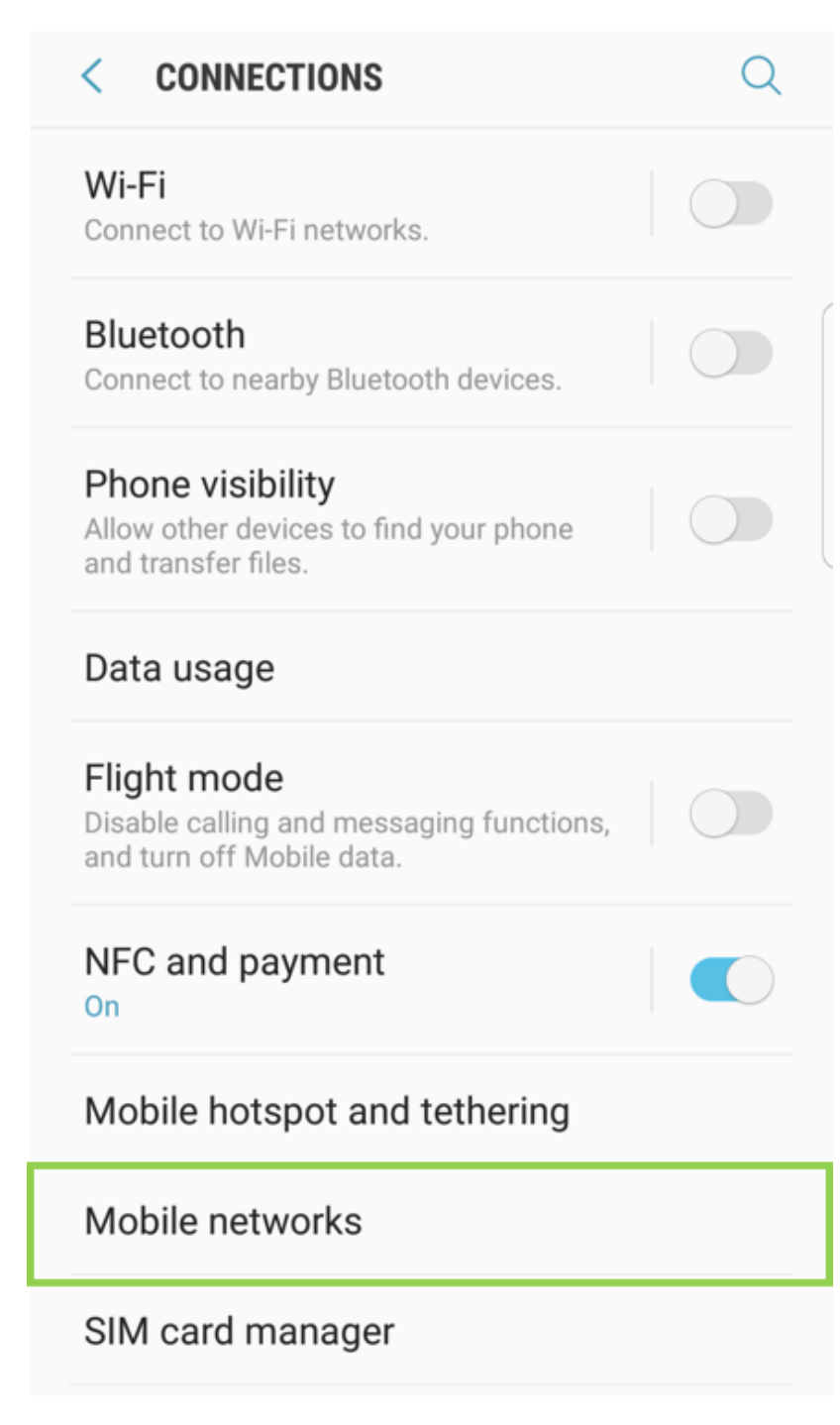

3. Tap Access Point Names.

#### **MOBILE NETWORKS**

Data roaming Using mobile data while roaming may result in additional charges.

Network mode LTE/3G/2G (auto connect)

Access Point Names

Network operators

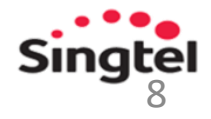

- 4. Select 'e-ideas' APN from the list.
- 5. If 'e-ideas' APN does not exist, click on ADD to add new APN.

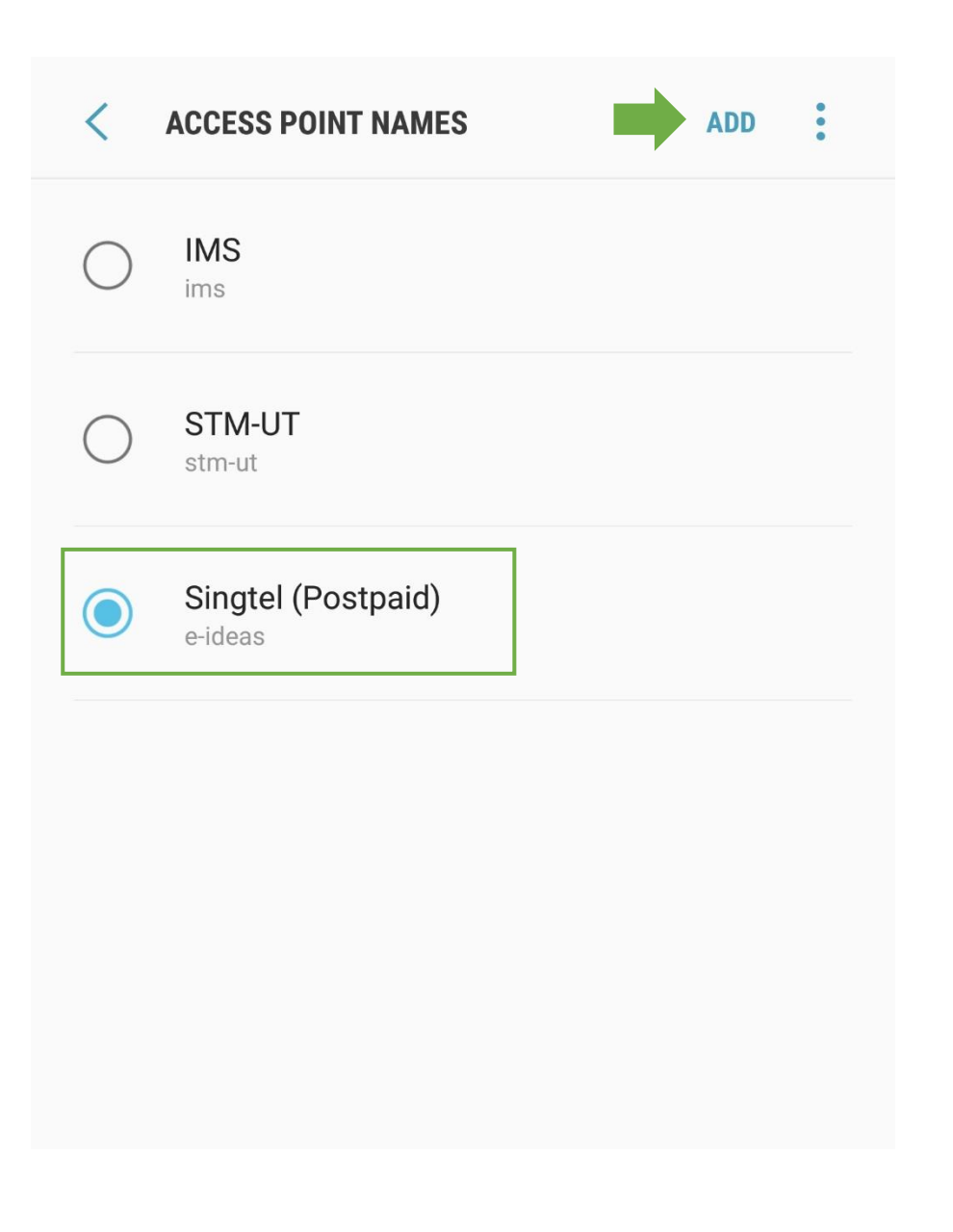

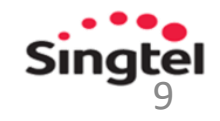

6. Use these info for 'e-ideas' APN set-up:

APN: e-ideas Username: 65ideas Password: 65ideas

| < EDIT ACCESS POINT                       | • |
|-------------------------------------------|---|
| Name<br>Singtel (Postpaid)                |   |
| APN<br>e-ideas                            |   |
| Proxy<br>Not set                          |   |
| Port<br>Not set                           |   |
| Username<br>Not set                       |   |
| Password<br>Not set                       |   |
| Server<br>Not set                         |   |
| MMSC<br>http://mms.singtel.com:10021/mmsc |   |

MMS proxy 165.21.42.84

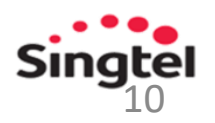

### To check APN information:

1. Click the Windows icon and the Settings icon, and then select Network & Internet.

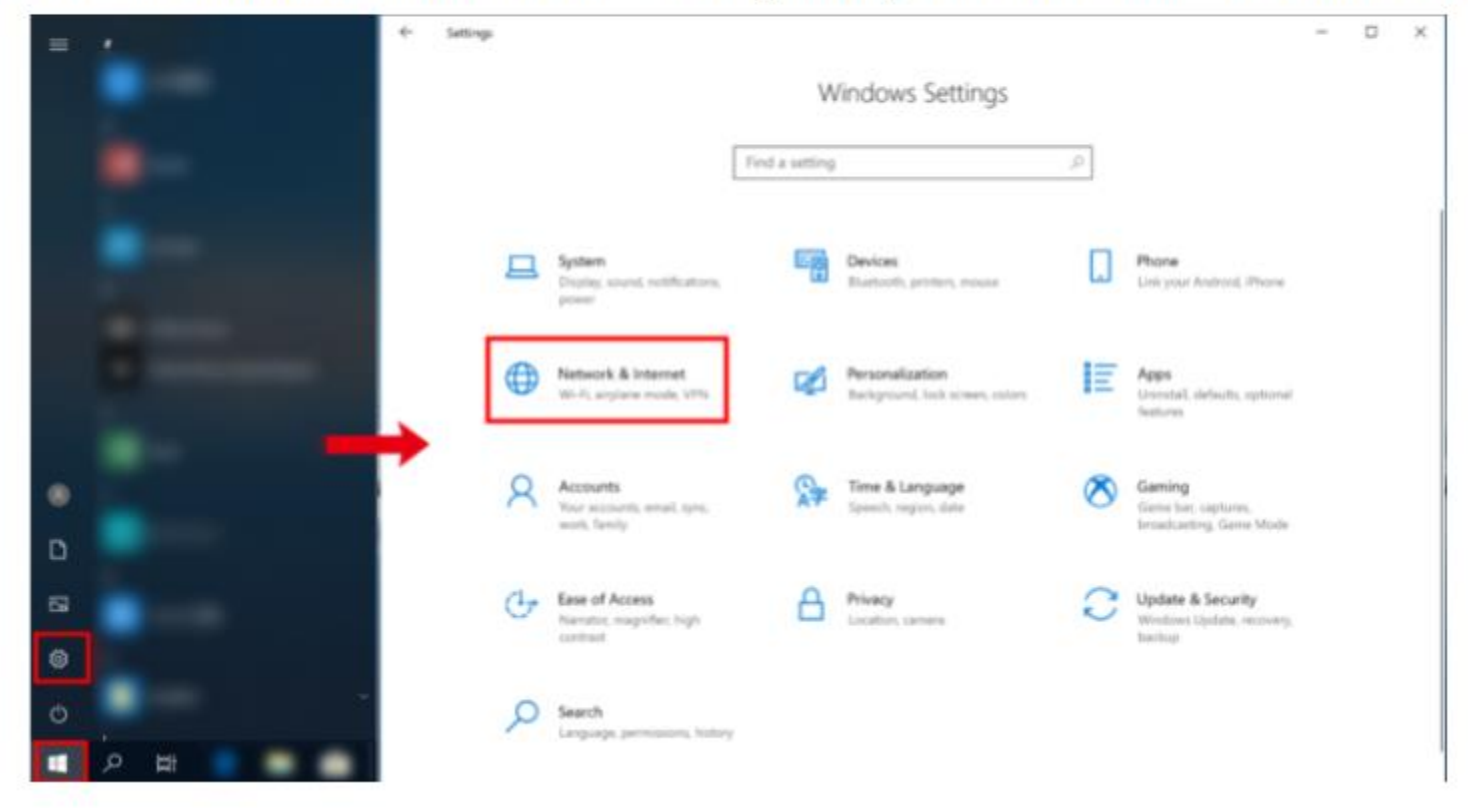

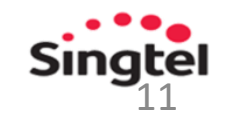

2. Click Cellular and then Advanced options.

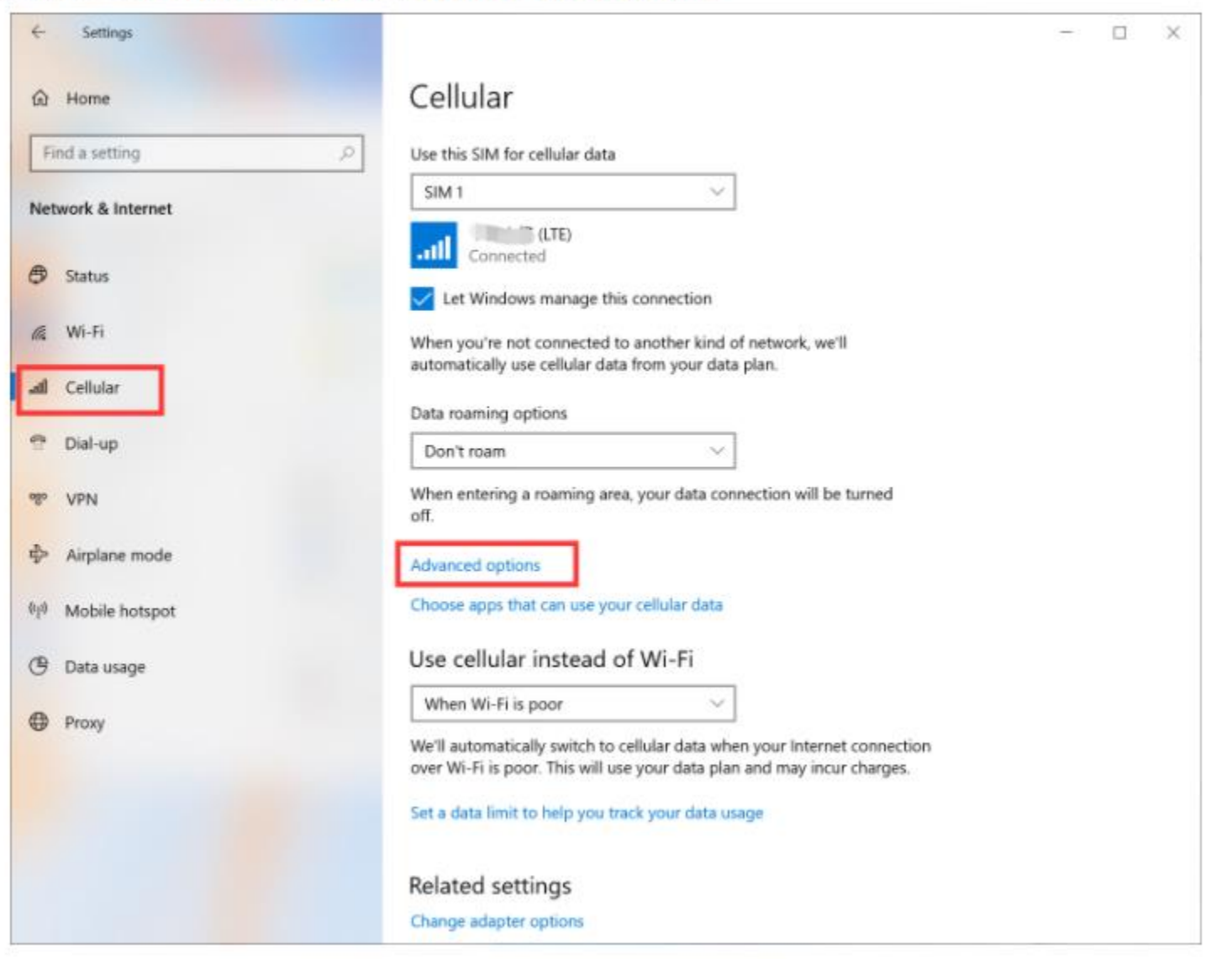

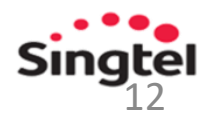

3. Then information of access points will be displayed.

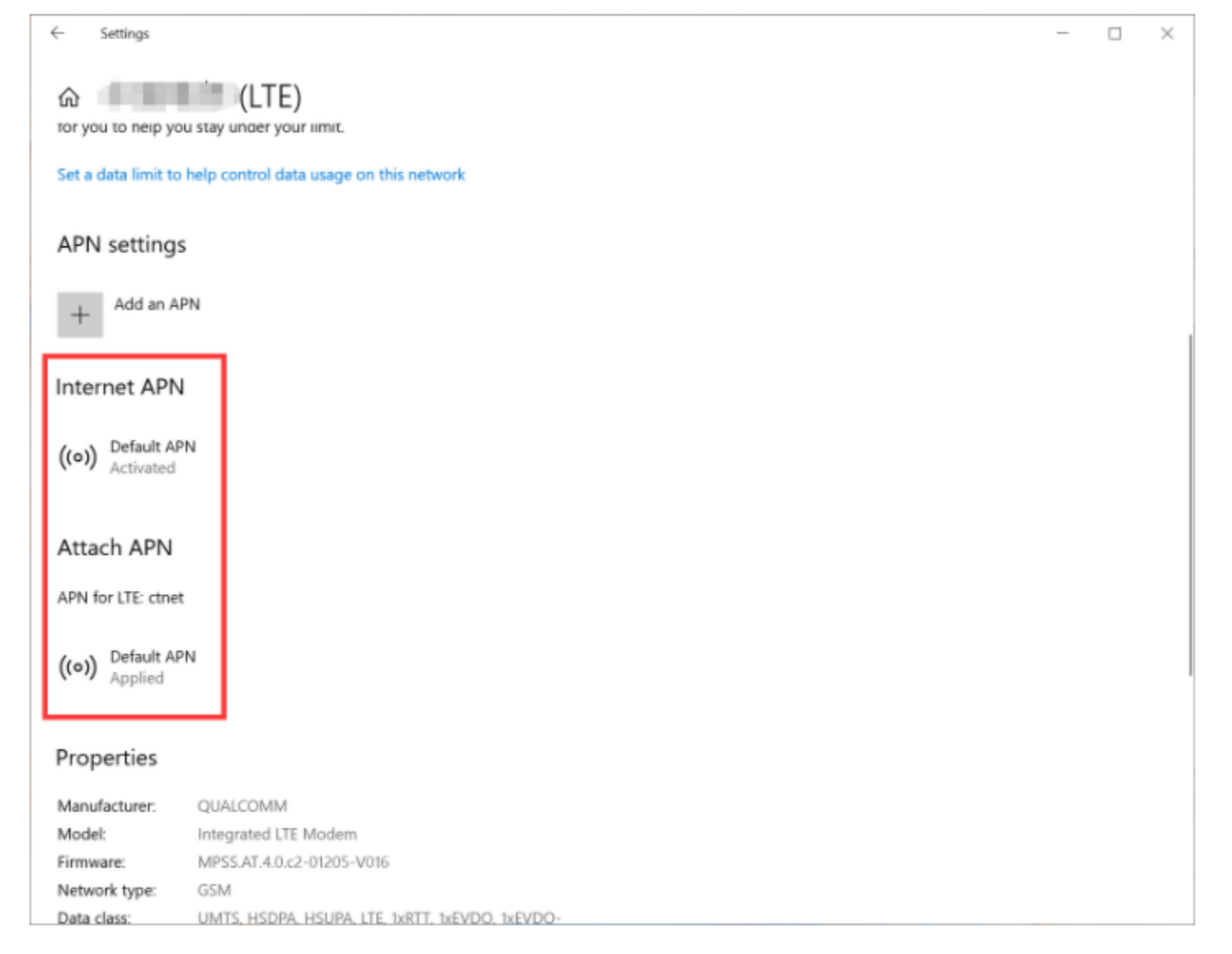

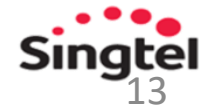

4. click Default APN under Internet APN and then View.

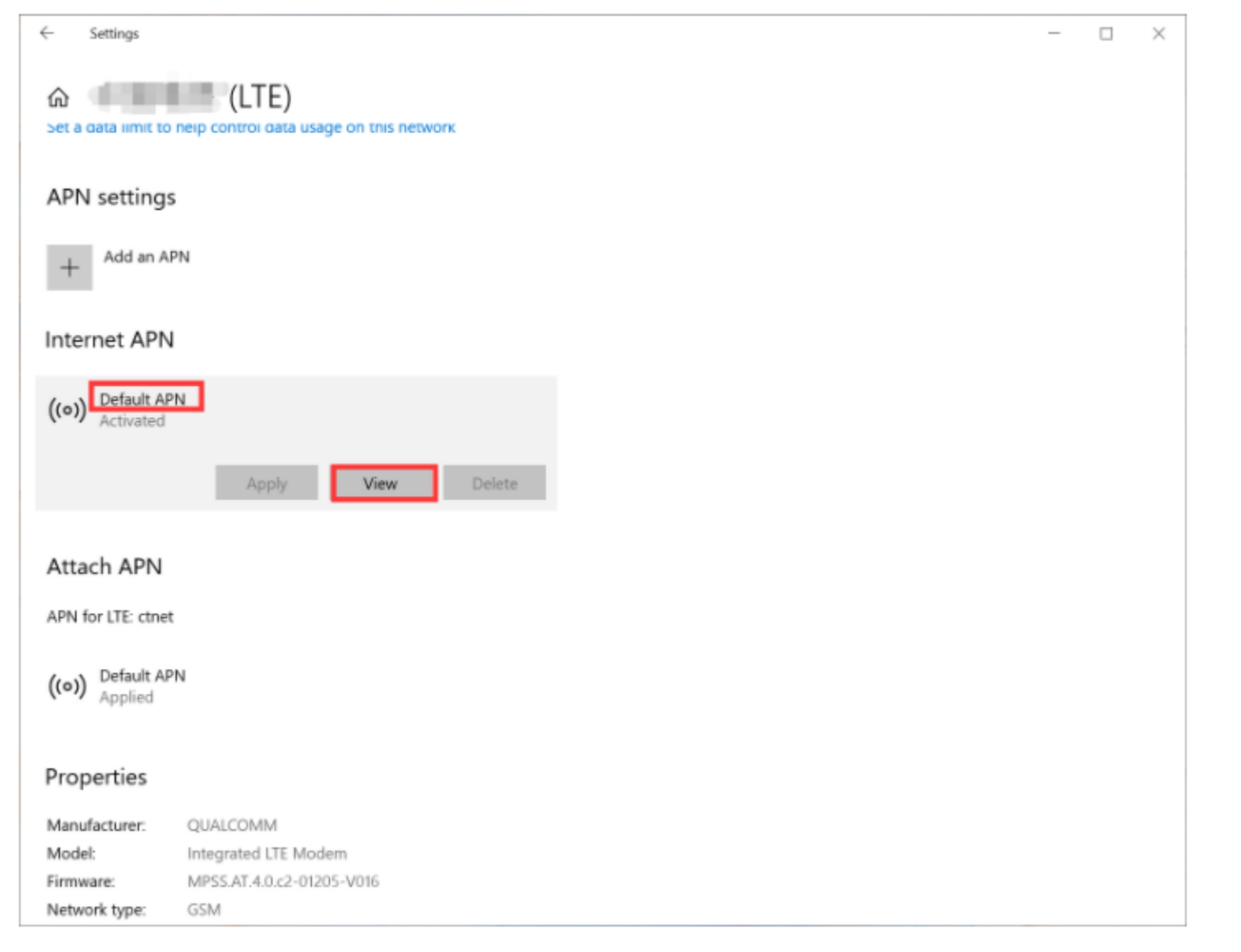

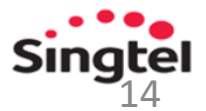

Use these info for 'e-ideas' APN set-up:

APN: e-ideas Username: 65ideas Password: 65ideas

| ← Settings           |   | - | $\times$ |
|----------------------|---|---|----------|
|                      |   |   |          |
|                      |   |   |          |
| Profile name         |   |   |          |
| 100                  |   |   |          |
|                      |   |   |          |
| APN                  |   |   |          |
| ctnet                |   |   |          |
| User name            |   |   |          |
| User name            |   |   |          |
|                      |   |   |          |
| Password             |   |   |          |
| Password             |   |   |          |
|                      |   |   |          |
| Type of sign-in info |   |   |          |
| None                 | 1 |   |          |
| IP type              |   |   |          |
| IPv4v6 ∨             |   |   |          |
|                      | - |   |          |
| Apply this profile   |   |   |          |
|                      |   |   |          |
| Have a question?     |   |   |          |
| Get help             |   |   |          |
|                      |   |   |          |

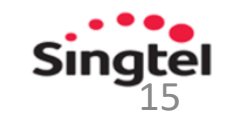